## How to accept a load

Once logged into CarrierPoint use the toolbar and select Tender -> Respond to offers. Listed on this page will be loads offered by a shipper.

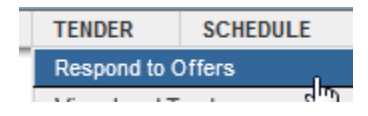

On the Respond to offers page users are able to accept multiple loads at one time.

| Vew Soor         | Ama Loomapor macherist.    |                              |                      |           |                               |                               |                                               | Nonice Default View |         |        |   |
|------------------|----------------------------|------------------------------|----------------------|-----------|-------------------------------|-------------------------------|-----------------------------------------------|---------------------|---------|--------|---|
| Roger het bluger |                            |                              |                      |           |                               |                               | -                                             | 1                   | 1       |        |   |
| ESM              | Drigen                     | Deskindur                    | Datase               | Consignee | Equip Weight<br>Max Prod Limi | Exceptions<br>Mignioint Wolle | April Instructions                            | Accept              | thereis |        | Ī |
| 112344           | Buoness, GA<br>P18030813   | Besidetas, OR<br>D:1820/2013 | Not Decision         | 847 5460  | 79<br>44702 Ba                |                               | 101                                           |                     | D.      | -      | - |
| 11111648         | Buckhesd, GA<br>R+16230813 | Desvertur, OR<br>D-19230813  | ** Ko Daritatet **   | 847.548   | F0<br>A4000.8ee               | 0                             | 80.2                                          |                     |         | 2412   | - |
| - COMPANY        | Buchest GA<br>F18230813    | Desverton, DR<br>R-190303013 | *** Rel Decisioni ** | DV7 Logo  | 70<br>40456 ba                |                               | Turp Resident Liftgein Required <u>street</u> | D                   |         | status |   |

User are able to check multiple boxes under both Accept and Decline columns. Once the appropriate boxes are selected, click Submit.

|        | – Hid  | e Loads        |        |       |                |
|--------|--------|----------------|--------|-------|----------------|
|        |        |                | Accept | Decli | ne             |
| Accept | Declir | ne             |        | A 🗌   | AII            |
|        |        | .11            | ✓      |       | charges        |
|        |        | <u>cnarges</u> |        |       |                |
|        |        | charges        | ✓      |       | <u>charges</u> |
|        |        | <u>charges</u> |        | ✓     | <u>charges</u> |

Accepted loads will show in the Accepted Load Confirmation page.

| Accepted Load Confirmation |                                                                 |         |             |                                                           |                    |                      |  |  |
|----------------------------|-----------------------------------------------------------------|---------|-------------|-----------------------------------------------------------|--------------------|----------------------|--|--|
| Shipper: Inst shipper      | Location                                                        | Allaria |             |                                                           |                    |                      |  |  |
| Status                     | Angeneet Reference Mathders                                     | 0.00    | Constitutes | Drigin<br>Destination                                     | Easter<br>Braught  | Special Instructions |  |  |
| Accepted                   | Ref 1236<br>Samt Key1 1238<br>Dimit Key1 1238<br>Zamt Key1 1238 | 1112248 | TYT Sies    | Buckhand, DA<br>#180302815<br>Besonion, CR<br>0-900302013 | Failled/44000 ille | 10. L                |  |  |

The charges link will display a pop up containing the rate. This is assuming the shipper is allowing rates to be displayed.

## Estimated Rate (subject to change)

| Rating Information for DSM 11555648 (TEST) |                |              |              |  |  |  |  |  |
|--------------------------------------------|----------------|--------------|--------------|--|--|--|--|--|
| FREIGHT CHARGE                             | FUEL SURCHARGE | ACCESSORIALS | TOTAL CHARGE |  |  |  |  |  |
| \$0.00                                     | + \$0.00       | + \$55.00    | = \$55.00    |  |  |  |  |  |

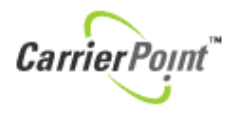

An email is sent confirming.

You are receiving this message because you have chosen to be notified of shipments you have been selected to carry on <u>CarrierPoint</u>. The following shipments have been accepted since the last e-mail you received:

| test shipper / Atlanta |                  |             |                         |                  |  |  |  |  |
|------------------------|------------------|-------------|-------------------------|------------------|--|--|--|--|
| Shipment ID            | Stops            | Weight      | Date Range For Stop     | Award Method     |  |  |  |  |
| 11555640               | Buckhead, GA US  | 14000 0 lbs | 10/23/2013 - 10/23/2013 | Carrier Accented |  |  |  |  |
| 11555049               | Beaverton, OR US | 44000.0105. | 10/23/2013 - 10/23/2013 | Carrier Accepted |  |  |  |  |

Loads can also be accepted

Once accepted the load shows on View Load Tenders page.

| 11555649 🚯 🕕     | test shipper | 1236 | P:10/23/2013 | Buckhead, GA 30052  | FB        | charges  |
|------------------|--------------|------|--------------|---------------------|-----------|----------|
| AWARDED          |              |      | D:10/23/2013 | Beaverton, OR 97140 | 44000 lbs | feedback |
| Carrier Accepted |              |      |              | BVT Supp            |           |          |